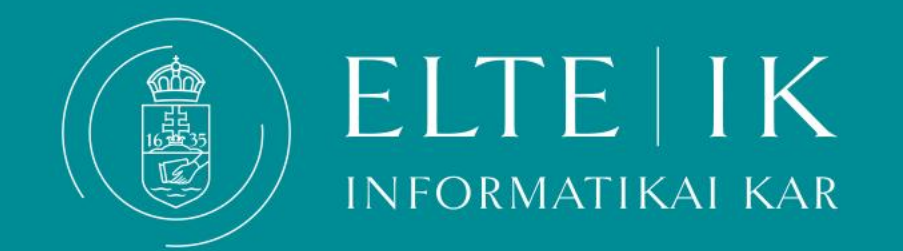

# Átutalás Neptun gyűjtőszámlára

- Átutalás a Neptun gyűjtőszámlára
- Az utaláshoz szükséges adatok
- Általános információk az utalásról
- Fizetés Neptunban Simplepayen keresztül
- Mit tegyek, ha az általam átutalt összeg nem érkezett meg?
- Automatikus teljesítés
- Hol ellenőrizhetem a tartozásaimat?
- <u>Mit tegyek, ha szeretném a gyűjtőegyenlegemen szereplő összeget visszakérni?</u>

## Átutalás a Neptun gyűjtőszámlára

- Az önköltségi és egyéb, a tanulmányokhoz kötődő esetleges díjak befizetése a Neptun rendszerben történik. A hallgató felvételét követően automatikusan hozzáféréssel fog rendelkezni az ún. egyéni gyűjtőszámlához, ami egy "virtuális hallgatói bankszámla". A gyűjtőszámlára csak bankszámlaszámról, átutalással lehet befizetni, egyéb módon, például banki készpénzes befizetéssel, postai úton történő csekkbefizetéssel nem lehet.
- A díjtételek teljesíthetők közvetlenül, **<u>SimplePay</u>** alkalmazáson keresztül
- Az ELTE gyűjtőszámlájára indított átutalással feltöltheti Neptun-egyenlegét, ahonnan második lépésben megfelelő fedezet esetén egy tartozás lejártakor a rendszer automatikusan levonja az összeget. Személyes gyűjtőegyenlegén tetszőleges összeget tarthat a hallgatói jogviszony ideje alatt. Amennyiben több pénz halmozódott fel a Neptunos gyűjtőszámlán, és már nincs szüksége az egyenlegén maradt összegre, annak visszautalását bármikor egy gombnyomással kezdeményezheti. Az átutalás indítása és az összeg Neptun-egyenlegére történő megérkezése közti átfutási idő 1-2 munkanap, tehát ez az opció nem kínál azonnali befizetést!

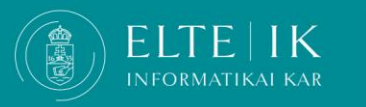

#### Az utaláshoz szükséges adatok

#### Az utaláshoz szükséges adatok:

- kedvezményezett neve: Eötvös Loránd Tudományegyetem
- a kedvezményezett bankszámlaszáma: 10032000-01426201-01120008
- közlemény\*: NK-neptunkód

Ha például az Ön neptunkódja ABC123, akkor a közlemény (idézőjelek nélkül): "NK-ABC123" (karakterre pontosan)

- összeg: az átutalni kívánt tetszőleges összeg
- Az Egyetem gyűjtőszámlájára történő átutalásnál a közlemény mindig pontosan kilenc (9) darab karakterből áll:
   NK-" ('en', 'ká', 'kötőjel'), majd:
  - a hallgató hat (6) darab karakterből álló pontos Neptun-kódja.

A megfelelő közlemény nélkül az utalás nem érkezik meg a gyűjtőszámlára!

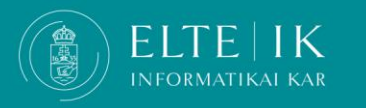

### Általános információk az utalásról

- A banki átutalás indítása és az összeg személyes gyűjtőegyenlegre való megérkezése közti átfutási idő 1-2 munkanap. Szabadnapokon és ünnepnapokon nincs banki szolgáltatás, így ezzel az átfutási idővel kell terveznie, amikor határidőhöz kötött a befizetése. Tehát aznap, amikor a banki átutalást indította, biztosan nem fog megérkezni az összeg a gyűjtőegyenlegre.
- A személyes gyűjtőegyenlegén tetszőleges összeget tarthat. Ennek előnye, hogy ha a szükséges összeg rendelkezésre áll a személyes gyűjtőegyenlegén, akkor a tartozást a fizetési határidőt követően az automatikus teljesítés ki tudja egyenlíteni az Ön közreműködése nélkül is.

#### A gyűjtőszámla egyenlegét a Neptun rendszerbe belépve a Pénzügyek/Befizetések menüpontban láthatja.

FONTOS! Az Egyetem gyűjtőszámlájára indított banki átutalás még nem jelenti a tartozás teljesítését!

|   | Saját adatok Tanulmányok                                                    | Tárgyak Vizsgák Pénzügyek Információ Ügyintézés                                                                                   |
|---|-----------------------------------------------------------------------------|----------------------------------------------------------------------------------------------------|
| A | Aktualitások 🛛 🐼 🔀                                                          | Befizetés       Számlák       Tranzakciós lista       Ösztöndíjak, kifizetések       Félévek: Minden félév, Státusz: Minden típus |
|   |                                                                             | ♦ Félévek: ♦ Státusz: Minden típus Listázás                                                                                       |
| - | Üzenetek 🛃 🔀                                                                | Műveletek: Hozzáadás a kedvencekhez Tétel kiírás                                                                                  |
| 7 | Beérkezett üzenetek (107)     Elküldött üzenetek                            | 1.) Tételek kiválasztása                                                                                                    |
| 7 | <ul> <li>Archivált üzenetek</li> <li>Beállítások</li> <li>Címtár</li> </ul> |                                                                                                    |
|   |                                                                             | Befizetés Visszafizetés                                                                                                    |
|   | Kedvenc funkciók  🛛 🔀                                                       | Befizetendő kiírt tételek[Minden félév, Minden típus]                                                                             |

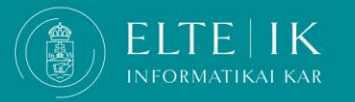

#### Fizetés Neptunban Simplepayen keresztül

A **Pénzügyek/Befizetés** menüpontban válassza ki a befizetni kívánt tételt vagy tételeket (lehetőség van egyszerre több tételt is kijelölni), majd kattintson **Befizet** gombra. - A megjelenő befizetési módok közül válassza ki a SimplePay Bankkártyás fizetést, majd kattintson a **Befizet** gombra.

| árgyak Vizsgák                                                                                                    | Pénzügyek                                 | iáció     | Ugyintézés     |                           |                           |                  |                       |         |                 |             |             |          |
|----------------------------------------------------------------------------------------------------|-------------------------------------------|-----------|----------------|---------------------------|---------------------------|------------------|-----------------------|---------|-----------------|-------------|-------------|----------|
| Befizetés                                                                                                    | Befizetés<br>Számlák<br>Tranzekciós liste |           |                |                           |                           |                  |                       |         |                 |             |             |          |
| Sz Sz                                                                                                    | Ösztöndíjak, kifizetések<br>Beállítások   |           | Fél            | é <b>vek:</b> Minden félé | év, <b>Státusz:</b> Aktív |                  |                       |         |                 |             |             |          |
| Félévek:                                                                                                    | Deamasok                                  | den félév | ~              |                           |                           |                  |                       |         |                 |             |             |          |
| Státusz:                                                                                                    | Aktí                                      | v         | ~              |                           |                           |                  |                       |         |                 |             |             |          |
|                                                                                                    | List                                      | tázás     |                |                           |                           |                  |                       |         |                 |             |             |          |
| 4űveletek: Hozzáadás a kedvencekhez Tétel kiírás                                                                                                    |                                           |           |                |                           |                           |                  |                       |         |                 |             |             |          |
| 1.) Tételek kiválasztása                                                                                                    |                                           |           |                |                           |                           |                  |                       |         |                 |             |             |          |
| Figyelem! A gyűjtőszámlás befizetés az On számára nem lehetséges, mert még nem utalt összeget a számlára!           Befizetés         Visszafizetés           Befizetedő klírt tételek[Minden félév, Aktív] |                                           |           |                |                           |                           |                  |                       |         |                 | <u> </u>    |             |          |
| Műveletek: Befizet T                                                                                                    | örlés                                     |           |                |                           |                           |                  |                       |         |                 |             |             |          |
| 🖻 Név                                                                                                    | Félév                                     | Típus     | Tárgykód       | Összeg                    | Kiírás dátuma I▼I         | Befizetés dátuma | Határidő              | Státusz | Számla sorszáma | DH1 Státusz | DH2 Státusz | 3        |
| 2. tárgyfelvétel 2023/                                                                                                    | 24/2. 2023/24/2                           |           | IP-18cAB2E     | 3 000 HUF                 | 2024. 04. 08. 11:20:30    |                  | 2024. 05. 08. 0:00:00 | Aktív   |                 |             |             |          |
| 2. tárgyfelvétel 2023/                                                                                                    | 24/2. 2023/24/2                           |           | IP-18cSZÁMEA1G | 3 000 HUF                 | 2024. 04. 08. 11:20:30    |                  | 2024. 05. 08. 0:00:00 | Aktív   |                 |             |             | <b>Z</b> |
| 4. tárgyfelvétel 2023/                                                                                                    | <u>24/2.</u> 2023/24/2                    |           | IP-18AN1E      | 7 000 HUF                 | 2024. 04. 08. 11:20:30    |                  | 2024. 05. 08. 0:00:00 | Aktív   |                 |             |             |          |
| Találatok száma:1-3/3 (4                                                                                                    | 17 ms)                                    |           |                |                           |                           |                  |                       |         |                 |             | Befizet     | Törlés   |

NFORMATIKAI KAR

#### Fizetés Neptunban Simplepayen keresztül

A megjelenő befizetési módok közül válassza ki a SimplePay Bankkártyás fizetést, majd kattintson a Befizet gombra. Az Adattovábbítási nyilatkozat elfogadását követően átirányításra kerül a web a SimplePay oldalára. A felugró ablakban tájékoztatást kap a SimplePay részére átadott adatok köréről (átadásra kerülő adatok: hallgató neve, email címe és állandó lakcíme), valamint talál egy linket, amelyen megtekinthető a SimplePay Adatkezelési tájékoztatója (https://simplepay.hu/vasarlo-aff). Csak akkor tud bankkártyával fizetni, ha ezt a nyilatkozatot elfogadja.

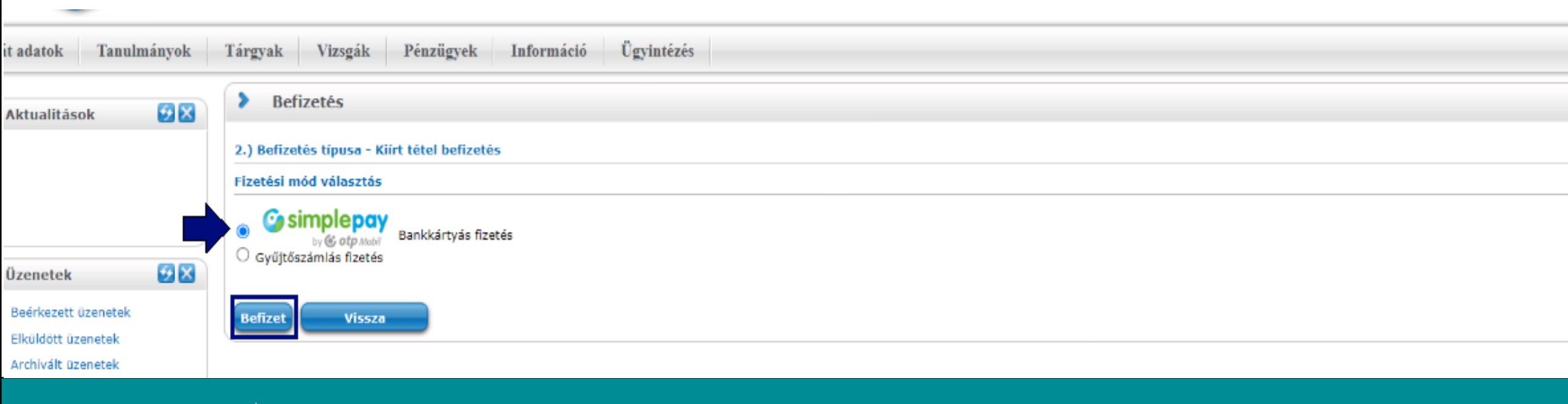

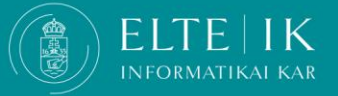

#### Fizetés Neptunban Simplepayen keresztül

Az Adattovábbítási nyilatkozat elfogadását követően átirányításra kerül a SimplePay fizető felületére. Itt lehetősége van közvetlenül megadnia a bankkártya adatait, vagy bejelentkezni és a már mentett adatait használni a befizetéshez.

| Ha van már Simple fiókod 🤷                                                                                             |
|----------------------------------------------------------------------------------------------------|
| Simple FIZETÉS SIMPLE FIÓKKAL > OR-KÓDOS FIZETÉS >                                                                     |
| Egyéb digitális tárca opció                                                                                            |
|                                                                                                    |
| I IIIIIIIIIIIIIIIIIIIIIIIIIIIIIIIIIIII                                                                                 |
| Kártyaszám                                                                                                    |
| <ul> <li>Kártyára írt név</li> <li>HH/ÉÉ</li> <li>CVC/CVV kód Ø</li> </ul>                                             |
| SIMPLE FIÓKOT REGISZTRÁLOK<br>Legközelebb már kártya-, számlaadatok megadása nélkül, jelszóval<br>fizethetsz!          |
| Többezer webshop, és mobilfizetési lehetőség       Simple         Miért érdemes Simple fiókot létrehozní?       Simple |
| FIZETÉS                                                                                                    |

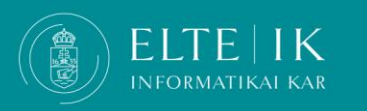

#### Fizetés Neptunban Simplepayen keresztül- Ellenőrzés

A befizetés sikerességéről/ sikertelenségéről egy felugró ablakban kap visszajelzést.

**Sikeres befizetés esetén** a befizetett tételek a Pénzügyek > Befizetés menüpontban Teljesített státuszúra változnak.

**Sikertelen fizetés esetén** a kiírt díjtétel "Feldolgozás alatt" státuszúra vált. Ilyenkor nem lehet újbóli befizetést kezdeményezni. Az adatok általában pár perc alatt frissülnek. Az Aktív státuszú tételnél ismét meg tudja kísérelni a tétel befizetését.

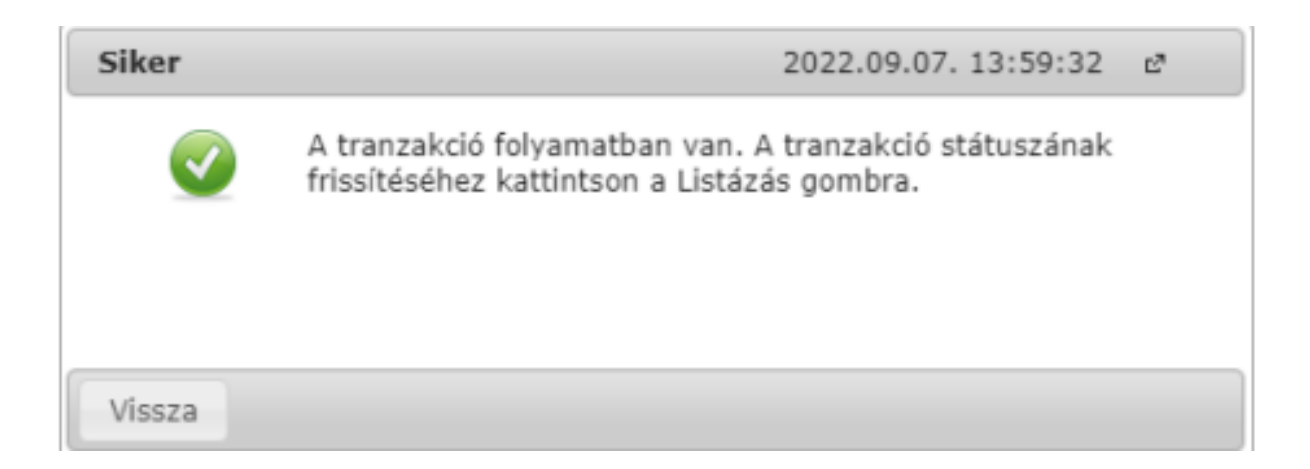

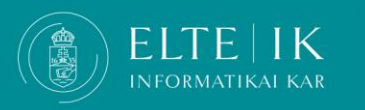

# Mit tegyek, ha az általam átutalt összeg nem érkezett meg a személyes gyűjtőegyenlegemre?

- Vegye figyelembe, hogy a belföldi banki átutalások beérkezési ideje általában 1-2 munkanap, a külföldi bankszámláról indított utalások esetében 4-5 munkanap is lehet.
- Ha az átutalt összeg nem érkezett meg a személyes gyűjtőegyenlegére, először ellenőrizze, hogy a megfelelő módon (jó számlaszámra, helyes közleménnyel (NK-Neptunkód) utalt-e.
- Ezután indítson <u>Nem beérkezett befizetés reklamációja</u> típusú ügyet. A Közlendő mezőben írja le a problémát, majd a Mentés megnyomása után az Új kép hozzáfűzése-vel tudja feltölteni a banki átutalásról szóló bizonylat képét. Ezután a Bejelent megnyomása szükséges az ügy ügyintézők felé történő továbbításhoz.
- Amíg az ügy nincs bejelentve, addig az illetékes ügyintézők nem látják az ügyet, így azt megválaszolni sem tudják.
- Az ügy lezárásáról e-mail értesítést kap a Neptunban rögzített e-mail címére.

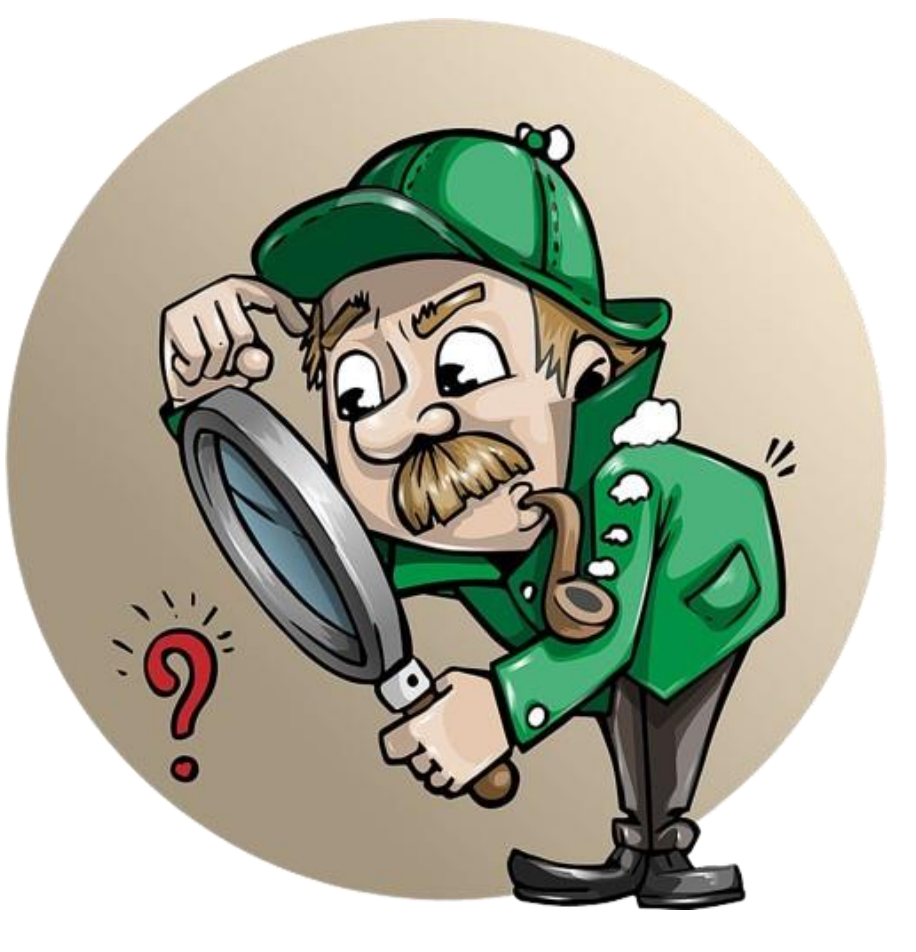

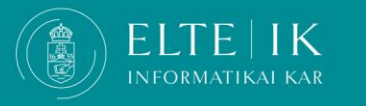

#### Automatikus teljesítés

- Ha a személyes gyűjtőegyenlegén van elegendő fedezet, akkor egy-egy tartozás lejártakor a rendszer automatikusan teljesíti a kiírását, így nem lesz lejárt határidejű tartozása és elkerülhető a késedelmi díj automatikus kivetése is.
- A tartozások teljesítése megkísérlésének sorrendje:

Az ún. tartozásrendezésben résztvevő tartozások:

- a szolgáltatási díjak (beleértve a késedelmi díjat);
- ösztöndíj-visszafizetések;
- kollégiumi tartozások;
- "minden más" I.-ből (azaz az önköltség jellegű díjak);

A sorrendezés első körben a jogcímekre, azon belül fizetési határidő alapján zajlik. Ha így sem egyértelmű a sorrend, akkor előbbre kerül a későbbi tartozás.

A jogcímek szerinti részletes sorrend

Az ún. tartozásrendezésben részt nem vevő tartozások:

- késedelmi jellegű díjak;
- ösztöndíj-visszafizetések;
- "minden más" II.-ből (ami nem 5., 6., 8., 9., 10.);
- kollégium: "kisebb összegű" jogcímek;
- kollégium: "nagyobb összegű" jogcímek;
- önköltség jellegű díjak.

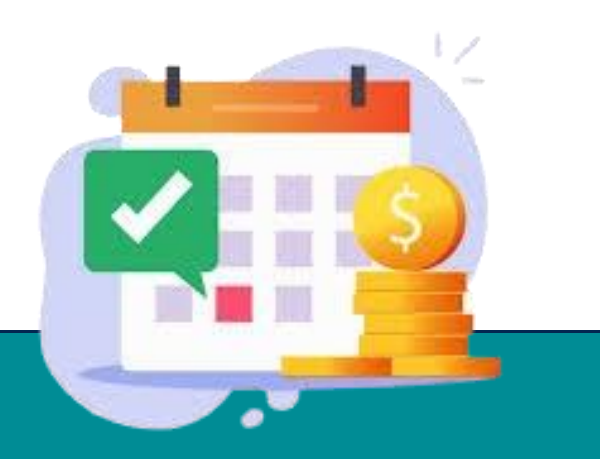

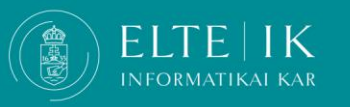

### Hol ellenőrizhetem a tartozásaimat?

- Minden új tartozás keletkezésekor a Neptun automatikus üzenetet küld. A Neptunba történő belépés után felugró ablakban tájékoztatást kap, ha lejárt tartozása van.
- Fennálló tartozásait itt ellenőrizheti: Neptun, Pénzügyek / Befizetések menüpont, Befizetés és Visszafizetés fülek. Ellenőrzéskor a következő keresési feltételek legyenek beállítva: Félévek: Minden félév, Státusz: Aktív.

| atok Tanulmányok Tárgyak Vizsgák Pénzügyek Anáció Ügyintézés     |                                                        |                                                        |  |  |  |  |
|------------------------------------------------------------------|--------------------------------------------------------|--------------------------------------------------------|--|--|--|--|
| Jalitások 🛛 🔀 🔀                                                  | > Befizetés                                            |                                                        |  |  |  |  |
|                                                                  | Szűrések                                               | Félévek: Minden félév, Státusz: Aktív                  |  |  |  |  |
|                                                                  | Félévek:     Minden félév     Státusz:                 |                                                        |  |  |  |  |
| netek 🛃 🔀                                                        | k 😥 X Műveletek: Hozzáadás a kedvencekhez Tétel kiírás |                                                        |  |  |  |  |
| rkezett üzenetek (271)                                           |                                                        |                                                        |  |  |  |  |
| lidott uzenetek<br>livált üzenetek<br>lítások                    | Figyelem! A gyűjtőszámlás befizetés az Ön számára n    | em lehetséges, mert még nem utalt összeget a számlára! |  |  |  |  |
| tár                                                              | Befizetés Visszafizetés                                |                                                        |  |  |  |  |
| venc funkciók 😥 🔀 Befizetendő kiírt tételek[Minden félév, Aktív] |                                                        |                                                        |  |  |  |  |
|                                                                  | Műveletek: Befizet Törlés                              |                                                        |  |  |  |  |
|                                                                  | 🗌 🗖 Név Félév Tínus Táravkód Összen                    | Kiírás dátuma 🔽 Refizetés dátuma Határidő              |  |  |  |  |

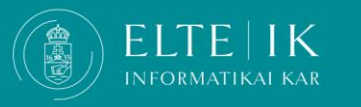

#### Mit tegyek, ha szeretném a gyűjtőegyenlegemen szereplő összeget visszakérni?

- A gyűjtőegyenlegen szereplő összeget a Neptunban rögzített, alapértelmezett bankszámlaszámára visszakaphatja, **ha nincs aktív tartozása**.
- Visszautalás indítása: Neptun, Pénzügyek/Tranzakciós lista menüpont, válassza ki az Egyetem gyűjtőszámláját, majd Visszautalás gomb.
- Válassza ki azt a bankszámlaszámát, amelyre a visszautalást kéri.
- Bankszámlaszámok kezelése: Neptun, Pénzügyek /Beállítások menüpont, Számlaszámok fül.
- FONTOS! A visszautalási kérését rögzíti a Neptun, azonban a **tényleges banki utalás**ra szorgalmi és vizsgaidőszakban legfeljebb **10 munkanapon belül**, nyári időszakban **20 munkanapon belül** kerül sor.
- A bankszámlaszámra utalás tényleges indítását az Egyetemen belül a Hallgatói Pénzügyek Osztálya kezdeményezi.

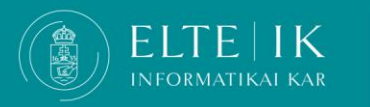